#### **Righ To Informaton**

### Step 1) Open website url https://www.mphc.gov.in/

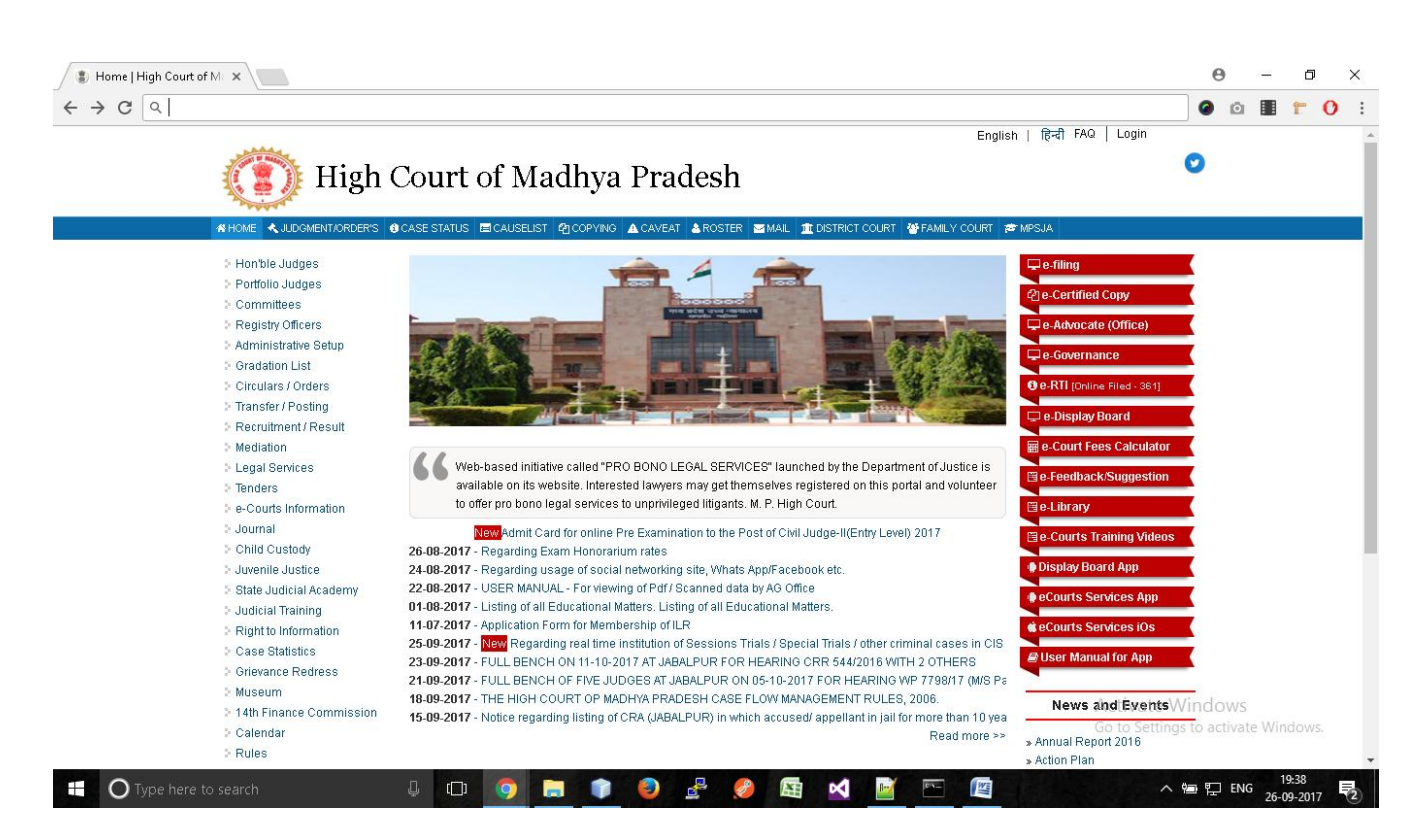

Step 2) (i) Click On "<u>e-RTI</u>" Link at right side of website.

### High Court of Madhya Pradesh

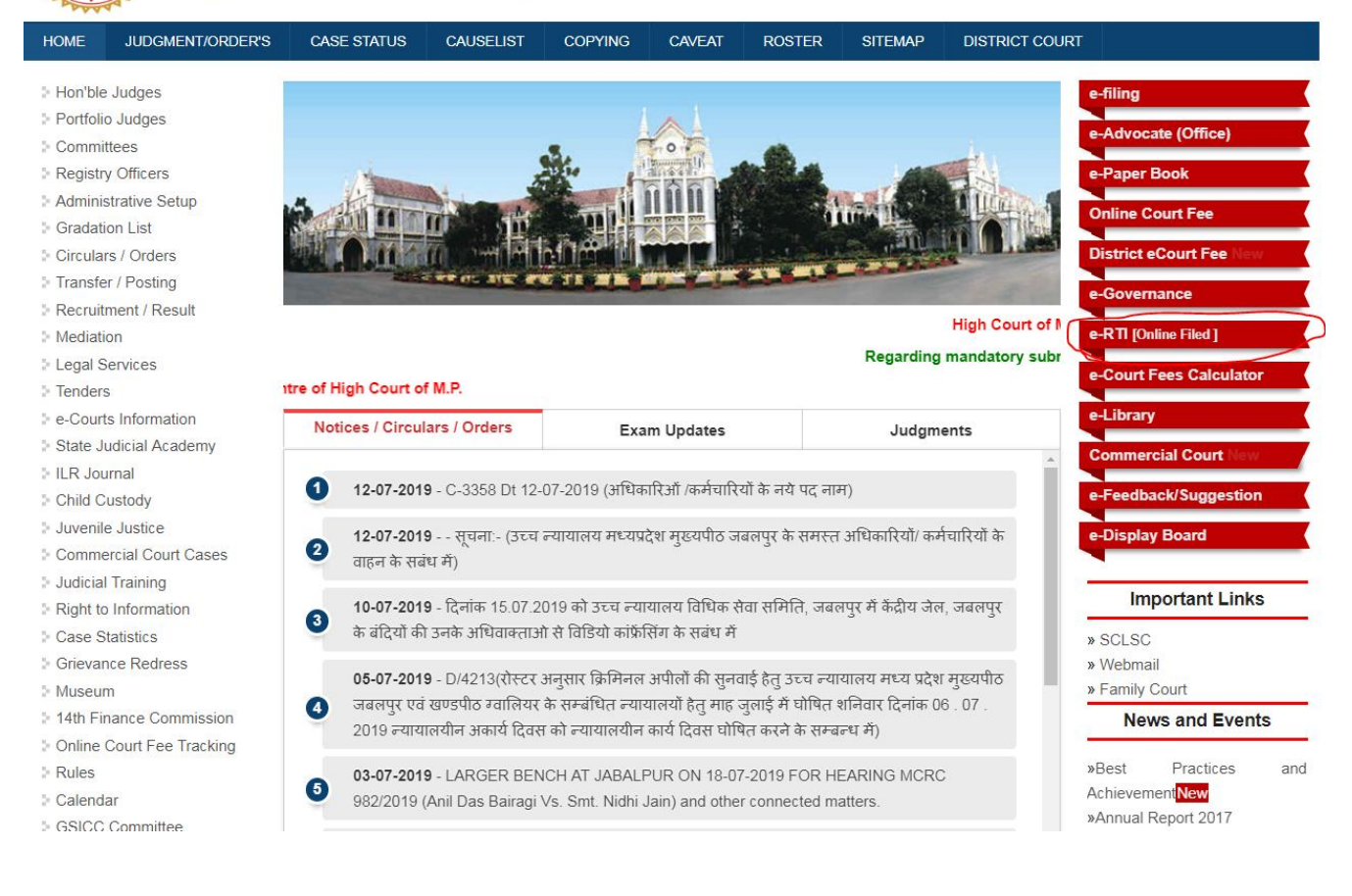

**Step 2(ii)** User will have to check give box, as by click on checkbox he/she will be agree to follow given guidelines for RTI.

|                                                                     |                        |                    |                    |                  |                  |                    |                         | English   हिन्दी          | FAQ   Log       |
|---------------------------------------------------------------------|------------------------|--------------------|--------------------|------------------|------------------|--------------------|-------------------------|---------------------------|-----------------|
| High (                                                              | Court of 1             | Madhy              | a Prac             | lesh             |                  |                    |                         |                           |                 |
|                                                                     |                        |                    |                    |                  |                  |                    |                         |                           |                 |
| HOME JUDGMENT/ORDER'S                                               | CASE STATUS            | CAUSELIST          | COPYING            | CAVEAT           | ROSTER           | SITEMAP            | DISTRICT COURT          |                           |                 |
| Hon'ble Judges                                                      | GUIDELINES FO          | R USE OF RTI       | ONLINE PO          | RTAL             |                  |                    |                         |                           |                 |
| Portfolio Judges                                                    | 1 The online porta     | l is generated un  | der the High Co    | urt of Madhya    | Pradesh (Righ    | it to Information  | n) Rules, 2006.         |                           |                 |
| Committees                                                          | 2 An applicant who     | o desires to obtai | n any informatio   | on under the R   | TI Act can mak   | ke a request th    | ough this Web Portal    | to the High Court of      | of Madhya       |
| Registry Officers                                                   | Pradesh.               |                    |                    |                  |                  |                    |                         |                           |                 |
| - Administrative Setup                                              | 3 The fields marke     | ed * are mandato   | y.                 |                  |                  |                    |                         |                           |                 |
| > Circulars / Orders                                                | 4 Every application    | n shall be made f  | or one particula   | r item of inforn | nation only.     |                    |                         |                           |                 |
| Transfer / Posting                                                  | 5 After filling the fi | rst page, the app  | licant has to clic | k on 'Make Pa    | yment' to make   | e payment of t     | ne prescribed fee.      |                           |                 |
| Recruitment / Result                                                | 6 The applicant ca     | in pay the prescri | bed fee through    | Internet bank    | ing/credit card/ | /debit card.       |                         |                           |                 |
| Mediation                                                           | 7 No RTI fee is red    | quired to be paid  | by any citizen w   | ho is below po   | overty line as p | er High Court      | of Madhya Pradesh (F    | Right to Information      | ) Rules, 2006.  |
| Legal Services                                                      | However, the ap        | plicant must atta  | ch a copy of the   | certificate iss  | ued by the app   | ropriate goverr    | ment in this regard, a  | longwith the applic       | ation.          |
| Tenders                                                             | 8 Information relat    | ing to tenders Do  | cuments/bids/q     | uotation/busin   | ess contract sh  | nall be charged    | Rs. 500/- per applica   | tion.                     |                 |
| e-Courts Information                                                | 9 Information othe     | r than (8) above   | shall be charged   | l Rs. 50/- per a | application.     |                    |                         |                           |                 |
| State Judicial Academy                                              | 10 You have to uplo    | ad scaned copy     | of passport size   | (100px X 100     | px) photo (only  | / jpg file with si | ze not more than 100    | KB)                       |                 |
| ILR Journal                                                         | 11 You have to uplo    | ad scaned copy     | of idproof and b   | pl certificate w | here applicable  | e (only jpg file   | with size not more that | in 300 KB)                |                 |
| Child Custody                                                       | 12 On submission of    | of an application, | a unique registr   | ation number     | would be issue   | d, which may I     | e referred by the app   | licant for any refere     | ences in future |
| <ul> <li>Suvernie Jusuce</li> <li>Commercial Court Cases</li> </ul> | 13 The applicant sh    | ould submit his/h  | er mobile numb     | er and email a   | ddress to rece   | eive SMS alerts    | and email.              | -                         |                 |
| > Judicial Training                                                 | 14 Application shall   | be filed only duri | na workina hou     | rs as (i.e. from | 10:30 am to 4    | :30 pm) define     | d Hiah Court Rules 20   | 008. If it is filled afte | er working      |
| Right to Information                                                | hours, the applic      | ation will be cons | sidered for next   | working day.     |                  |                    | 5                       |                           | 0               |
| Case Statistics                                                     | I have read and        | understood the     | above guideli      | nes.             |                  |                    |                         |                           |                 |
| Grievance Redress                                                   |                        |                    | -                  |                  |                  |                    |                         |                           |                 |
| Museum                                                              | Online For             |                    |                    |                  |                  |                    |                         |                           |                 |
| 14th Finance Commission                                             | Online For             |                    |                    |                  |                  |                    |                         |                           |                 |
| Online Court Fee Tracking                                           |                        |                    |                    |                  |                  |                    |                         |                           |                 |
| Rules                                                               |                        |                    |                    |                  |                  |                    |                         |                           |                 |
| 5 Colondar                                                          |                        |                    |                    |                  |                  |                    |                         |                           |                 |

Step 3)

### Now Screen will shown options to solve **captcha** by entering addition of given numbers.

### **Step 4)** Solve Math Captcha, and click on "<u>Verify Captcha</u>" Button.

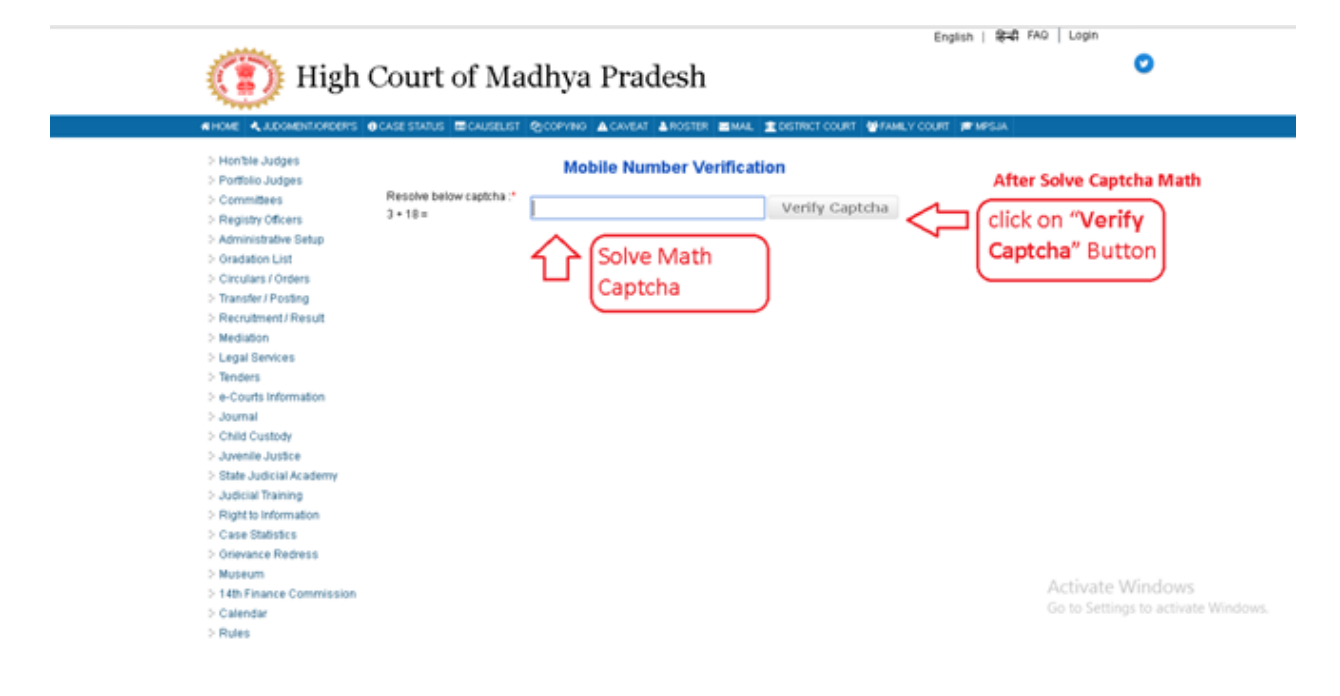

### **Step 5)** Now Enter Your Mobile Number and click on "<u>Send OTP</u>" Button.

| Honble Judges     Portfolio Judges     Committees     Committees     Administrative Setup     Oradation List     Circulars / Orders     Transfer / Posting     Recruitment / Result     Mediation     Legal Services     Tenders     e-Courts Information     Judical Intaining     State Judicial Academy     Judicial Training     Right to Information     Case Statistics     Orievance Referess     Museum     14th Finance Commission     Calendar | Success, Enter Mobile No.<br>Resolve below captcha :*<br>3 + 18 =<br>Mobile No. *:<br>Enter OTP *: | Mobile Number Verification | Send OTP | \$ | Enter Mobile number<br>and click this button |  |
|----------------------------------------------------------------------------------------------------|----------------------------------------------------------------------------------------------------|----------------------------|----------|----|----------------------------------------------|--|
|                                                                                                    |                                                                                                    |                            |          |    | Activate Windows                             |  |

Step 6)

Once OTP (One Time Password) Received by you, Enter into next textbox / field.

| A HOME CODOMENTIONDER'S                                                                                                    | CASE STATUS CAUSELIST                                                                           | DPYING 🛕 CAVEAT 🛓 ROSTER 🔤 MAIL 🏦 DISTRICT COURT 👹 FAMILY COURT 📂 MPSJA |                 |
|----------------------------------------------------------------------------------------------------|-------------------------------------------------------------------------------------------------|-------------------------------------------------------------------------|-----------------|
| <ul> <li>Homble Judges</li> <li>Portfolio Judges</li> <li>Committees</li> <li>Registry Officers</li> <li>Administrative Setup</li> <li>Gradation List</li> <li>Circulars / Orders</li> <li>Transfer / Posting</li> <li>Recruitment / Result</li> <li>Mediation</li> <li>Legal Services</li> <li>Tenders</li> <li>e-Courts Information</li> <li>Journal</li> <li>Child Custody</li> <li>Judeila Training</li> <li>Right to Information</li> <li>Case Statistics</li> <li>Grievance Redress</li> <li>Museum</li> <li>14th Finance Commission</li> <li>Calendar</li> <li>Rules</li> </ul> | OTP Sent Successfully.<br>Resolve below captcha :*<br>3 + 18 =<br>Mobile No, *:<br>Enter OTP *: | Mobile Number Verification                                              | Activate Window |

# **Step 7)** A form will be appear to user, to fill details regard RTI, he/she wants to apply for.

| Hon'ble Judges                              | Form - 'A'                                                                      |                   |      |
|---------------------------------------------|---------------------------------------------------------------------------------|-------------------|------|
| Portfolio Judges                            | Application entry form for se                                                   | eking information |      |
| Committees                                  | la Balan Banata Lice (BBL).                                                     | J                 | No   |
| Registry Officers                           | Is Below Poverty Line (BPL) *:                                                  |                   |      |
| Administrative Setup                        | BPL Detail :                                                                    |                   |      |
| Gradation List                              | General Information / Tender Documents etc *:                                   | -select-          | •    |
| Circulars / Orders                          | Annual Alama *                                                                  | -select· •        |      |
| Transfer / Posting                          | Applicant Name ::                                                               |                   |      |
| Recruitment / Result                        | Father's Name *:                                                                |                   |      |
| Mediation                                   | Age *:                                                                          |                   |      |
| Legal Services                              |                                                                                 | -select-          | •    |
| Tenders                                     | D Type .                                                                        |                   |      |
| e-Courts Information                        | Id No. *:                                                                       |                   |      |
| State Judicial Academy                      | Occupation *:                                                                   |                   |      |
| > ILR Journal                               | Address *                                                                       |                   |      |
| > Child Custody                             | Auress .                                                                        | -select-          | •    |
| Juvenile Justice     Commercial Court Cases | State *:                                                                        | -select-          |      |
| <ul> <li>Judicial Training</li> </ul>       | District *:                                                                     | -select-          | •    |
| Right to Information                        | Pincode *:                                                                      |                   |      |
| Case Statistics                             | E mail Address *:                                                               |                   |      |
| Grievance Redress                           | E-mail Address                                                                  |                   |      |
| Museum                                      | Landline No.:                                                                   |                   |      |
| 14th Finance Commission                     | Period for which information asked for:                                         |                   |      |
| Online Court Fee Tracking                   | Other Details:                                                                  |                   |      |
| Rules                                       |                                                                                 |                   |      |
| Calendar                                    | Details of Information Required *:                                              |                   |      |
| GSICC Committee                             | Every application should be made for one particular item of<br>information only |                   |      |
| Standing Counsel                            | <u>monitudor ony</u>                                                            |                   |      |
|                                             |                                                                                 |                   | Next |

## Step 8 ) After filling form user will have to submit fee using netbanking/ debit card.

|                     | Treasuries               | А. Яссоц      | nts                        |                |  |
|---------------------|--------------------------|---------------|----------------------------|----------------|--|
|                     | Departme                 | nt of Finan   | CP.                        |                |  |
| रेण शामन            | Cost                     | of MP         |                            |                |  |
| i favern            | gon                      | . of me       |                            |                |  |
|                     | E.farm for Cuber Rece    | int.          |                            |                |  |
|                     |                          |               |                            |                |  |
| NP ONLINE CRN       | LAW0030260100            | 17000011      |                            |                |  |
| TIN/REGISTRATION NO | nul                      |               |                            |                |  |
| OFFICE NAME*        | mphc                     |               |                            |                |  |
| D4STRACT*           | JABALPUR+null            |               |                            |                |  |
| DEPOSITOR/ DEALER   | ANE* besting             |               |                            |                |  |
| HEAD OF ACCOUNT     | 0030+01+402-0            |               |                            |                |  |
| PURPOSE/SUBMEAD*    |                          |               |                            |                |  |
| FROM DATE           | 20000042                 |               |                            |                |  |
| TO DATE *           |                          |               |                            |                |  |
| ADDRESS :           |                          |               |                            |                |  |
|                     | FLAT/BLOCK NO:           |               | PREMISES / BUILDING / YOLA | NGE .          |  |
|                     | ROAD(STREET,LANE)        |               | AREALOCALITY               | tesitng road   |  |
|                     | CITY/DISTRICT:           | testing City  | STATEJUT                   | Madhya Pradesh |  |
|                     | (if other city, specify) |               | PENCODE                    | 556655         |  |
| E - MABL*           | testing gmail@g          | mail.com      |                            |                |  |
| AMOUNT *            |                          | 1             |                            |                |  |
| BANK NAME*          | Click to select 8        | lank Name = 🖜 | •                          |                |  |

After Payment confirmation application ID will be send to user's mobile as sms for acknowledgment.

### **Offline RTI**

Offline RTI can be applied by user, by visiting Right to Information section of High Court of Madhya Pradesh, these things need to be submitted while apply RTI using offline method.

- 1) Information of RTI
- 2) Non Judicial Stamp of Rs. 50/
- 3) Copy of official Identity.

In this case, application ID not generated instantly but after some time.

### Payment of Offline RTI info cost

Payment of offline RTI info cost can be done using

- a) Submit Non-judicial stamps worth of amount to be paid to RTI section.
- b) Pay amount to be paid using online method, by net banking or debit card.

### **Online Payment of offline RTI.**

### Step 1) Open website url https://www.mphc.gov.in/

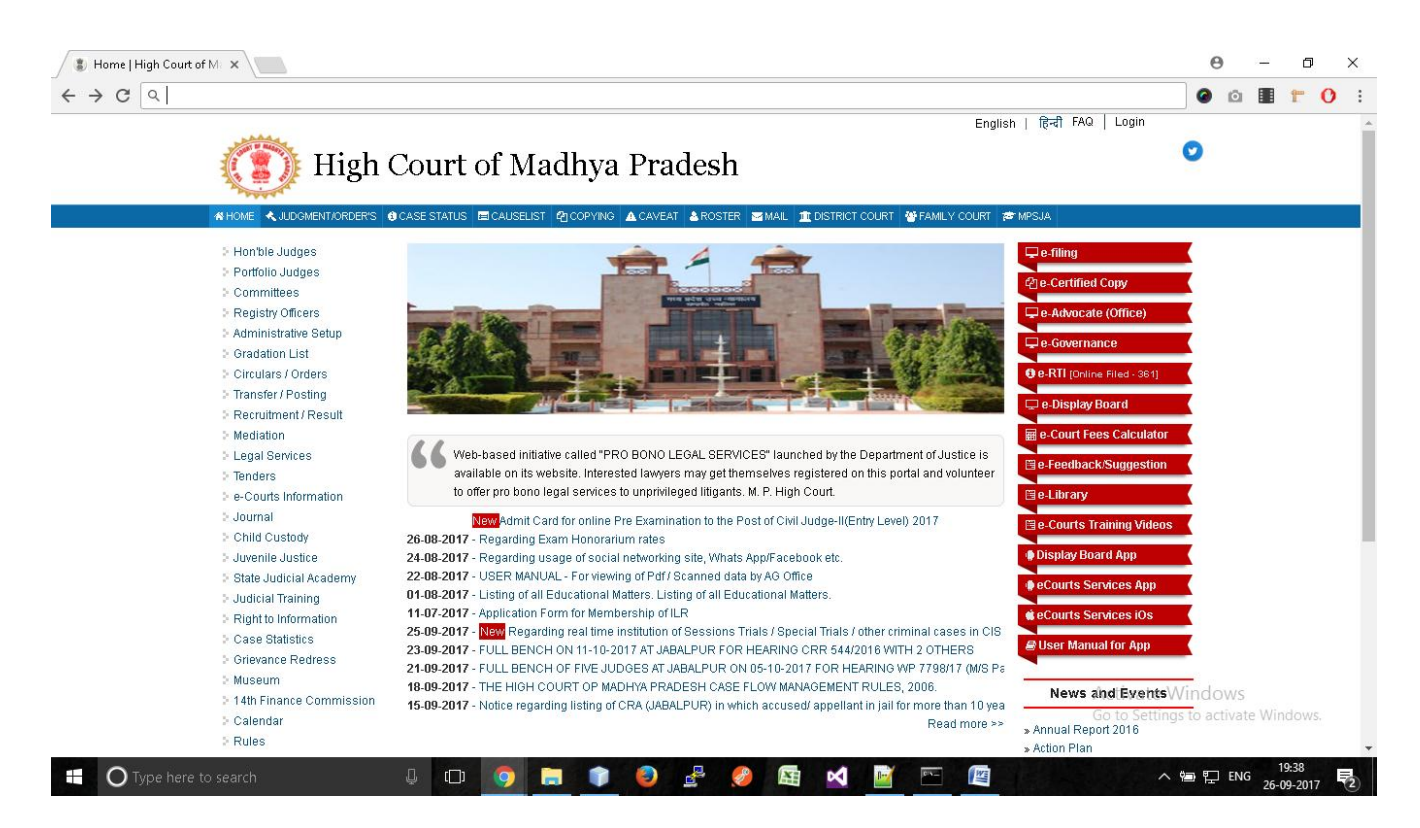

**Step 2) (i)** Click On "<u>Right to Information</u>" Link at left side of website.

| <ul> <li>Hon'ble Judges</li> <li>Portfolio Judges</li> <li>Committees</li> <li>Registry Officers</li> <li>Administrative Setup</li> <li>Gradation List</li> <li>Circulars / Orders</li> <li>Transfer / Posting</li> </ul> |                                                        |                                             |                                   | e-filing<br>e-Advocate (Office)<br>e-Paper Book<br>Online Court Fee<br>District eCourt Fee New<br>e-Governance |
|----------------------------------------------------------------------------------------------------|--------------------------------------------------------|---------------------------------------------|-----------------------------------|----------------------------------------------------------------------------------------------------|
| Recruitment / Result                                                                                                    | £                                                      |                                             | High Court of Ma                  |                                                                                                    |
| Mediation                                                                                                    |                                                        | Regard                                      | ding mandatory submission of onli | e-KTI [Online Filed]                                                                                           |
| , Topdoro                                                                                                    | at face in available at Descendation Conta             | a fillink Court of M.D.                     | any manuacory submission of one   | e-Court Fees Calculator                                                                                        |
| - e-Courts Information                                                                                                    | It fee is available at Presentation Centre             | e of high court of w.P.                     |                                   | e-Library                                                                                                    |
| State Judicial Academy                                                                                                    | Notices / Circulars / Orders                           | Exam Updates                                | Judgments                         |                                                                                                    |
| > II R Journal                                                                                                    |                                                        |                                             | *                                 | Commercial Court New                                                                                           |
| Child Custody                                                                                                    | 12-07-2019 - C-3358 Dt 12-07-2                         | 2019 (अधिकारिओं /कर्मचारियों के नये पट      | (नाम)                             | e-Feedback/Suggestion                                                                                          |
| Juvenile Justice                                                                                                    |                                                        |                                             |                                   | e Display Board                                                                                                |
| Commercial Court Cases                                                                                                    | 2 12-07-2019 सूचना:- (उच्च ल्या)                       | यालय मध्यप्रदेश मुख्यपीठ जवलपुर के सम       | नस्त अधिकारियों/ कर्मचारियों के   | c-Dispidy Dould                                                                                                |
| Judicial Training                                                                                                    | वाहन क संबंध म)                                        |                                             |                                   | -                                                                                                    |
| Right to Information                                                                                                    | <b>10-07-2019</b> - दिनांक 15.07.2019                  | को उच्च न्यायालय विधिक सेवा समिति.          | जबलपर में केंद्रीय जेल. जबलपर के  | Important Links                                                                                                |
| Case Statistics                                                                                                    | 3<br>बंदियों की उनके अधिवाक्ताओ से वि                  | डियो कांफ्रेंसिंग के सबंध में               |                                   | » SCLSC                                                                                                    |
| Grievance Redress                                                                                                    |                                                        |                                             |                                   | » Webmail                                                                                                    |
| > Museum                                                                                                    | 05-07-2019 - D/4213(रोस्टर अनुर                        | प्तार किमिनल अपीलों की सुनवाई हेतु उच्च     | न्यायालय मध्य प्रदेश मुख्यपीठ     | » Family Court                                                                                                 |
| 14th Finance Commission                                                                                                    | अबलपुर एवं खण्डपीठ ग्वालियर के स्                      | नम्बंधित न्यायालयों हेतु माह जुलाई में घोगि | षेत शनिवार दिनांक 06 . 07 .       | News and Events                                                                                                |
| Online Court Fee Tracking                                                                                                    | 2019 न्यायालयीन अकाये दिवस को                          | ल्यायालयीन कार्य दिवस घोषित करने के र       | सम्बन्ध में)                      |                                                                                                    |
| > Rules                                                                                                    | 03 07 2019 - LARGER BENCH                              |                                             |                                   | »Best Practices and                                                                                            |
| Calendar                                                                                                    | 5 (Anil Das Bairagi Vs. Smt. Nidh                      | i Jain) and other connected matters         | 112 11110 monto 30212013          | AchievementNew                                                                                                 |
| GSICC Committee                                                                                                    | , an ease bandy, i.e. ont. Har                         | and and and annoused matters.               |                                   | »Annual Report 2017                                                                                            |
| Standing Counsel                                                                                                    | 6 27-06-2019 - FULL BENCH AT<br>OTHER CONNECTED MATTER | JABALPUR ON 08-08-2019 FOR HE<br>RS         | EARING W.P. 1539/2018 AND         | » Action Plan                                                                                                  |

User will need to enter application id and year to get information about RTI, and click on search button,

| High Court of Madhya Pradesh                                      |            |             |              |        |               |         |        |        |                  |
|-------------------------------------------------------------------|------------|-------------|--------------|--------|---------------|---------|--------|--------|------------------|
| HOME                                                              | JUDGME     | NT/ORDER'S  | CASE STATU   | S CAUS | ELIST         | COPYING | CAVEAT | ROSTER | SITEMAP          |
| DISTRICT                                                          | COURT      |             |              |        |               |         |        |        |                  |
| > Application Status > Appeal Status > Rules > e-RTI > RTI-APPEAL |            |             |              |        |               |         |        |        |                  |
| > Appl                                                            | ication St | tatus 🗦 A   | ppeal Status | Rule   | s > e-        | RTI > F |        |        |                  |
| > Appl                                                            | ication S  | tatus > A   | ppeal Status | Rule   | s : e-        | RTI F   |        |        | Search           |
| > Appl                                                            | ication S  | Application | ppeal Status | > Rule | s i e-<br>Yea | RTI F   |        |        | Search<br>Search |

If notice is already generated for info cost, then "E-Payment" button will be show for payment under E-Payment Column .

By click on "E-Payment" button, following form will be open,

| ID/Year               | Application<br>Date                       | Applicant<br>Name | Father's Name                | Status  |                                   | E-Payment                                                                                                  |             |
|-----------------------|-------------------------------------------|-------------------|------------------------------|---------|-----------------------------------|----------------------------------------------------------------------------------------------------|-------------|
| 986/2019              | 05/07/2019                                | surekha<br>mishra | kamleshwar prashad<br>tiwari | Pending | Notice Issu<br>Information cost R | ued on Dispatch No. 1684 Dt. 15/07/2019.<br>s. 60/- has not been deposited by the applicant s<br>far. VIEW | o E Payment |
| Applican              | t Name                                    |                   | surekha mishra               |         | Applicant<br>Address              | civil court goharganj, Raisen, MADHYA PRADES<br>464990                                                     | 1, Pincode  |
| Payer Na              | ame                                       |                   |                              |         | Payer Address                     |                                                                                                    |             |
| Amount                |                                           |                   | 60                           |         | Place                             |                                                                                                    |             |
| Deficit F<br>informat | Deficit Fee (Due cost for 60 information) |                   |                              | Email   |                                   |                                                                                                    |             |
|                       |                                           |                   |                              |         | Pay Amount                        |                                                                                                    |             |

user will need to fill form and click on "**Pay Amount**" Button, it will take user to Mptreasury website, where user make payment using net banking / Debit card.

After successful payment, Right to Information section will be acknowledged about payment of concerning Application on their RTI management System. And later information can be released.

**RTI Appeal-** If applicant is not satisfied with the information given by RTI section, applicant can apply for Appeal against concerning RTI,

To do so, user will have follow these steps

### Step 1) Open website url https://www.mphc.gov.in/

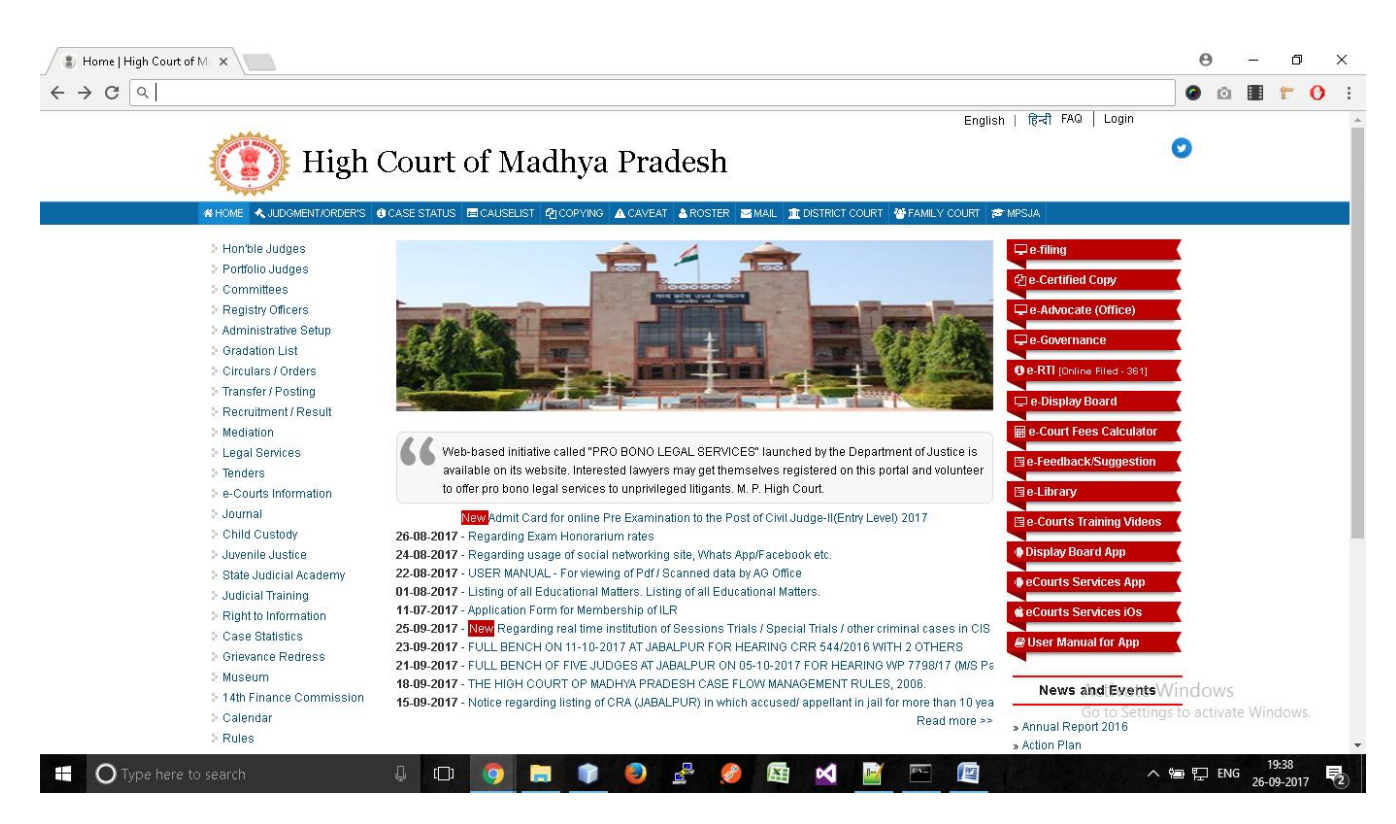

Step 2) (i) Click On "<u>Right to Information</u>" Link at left side of website.

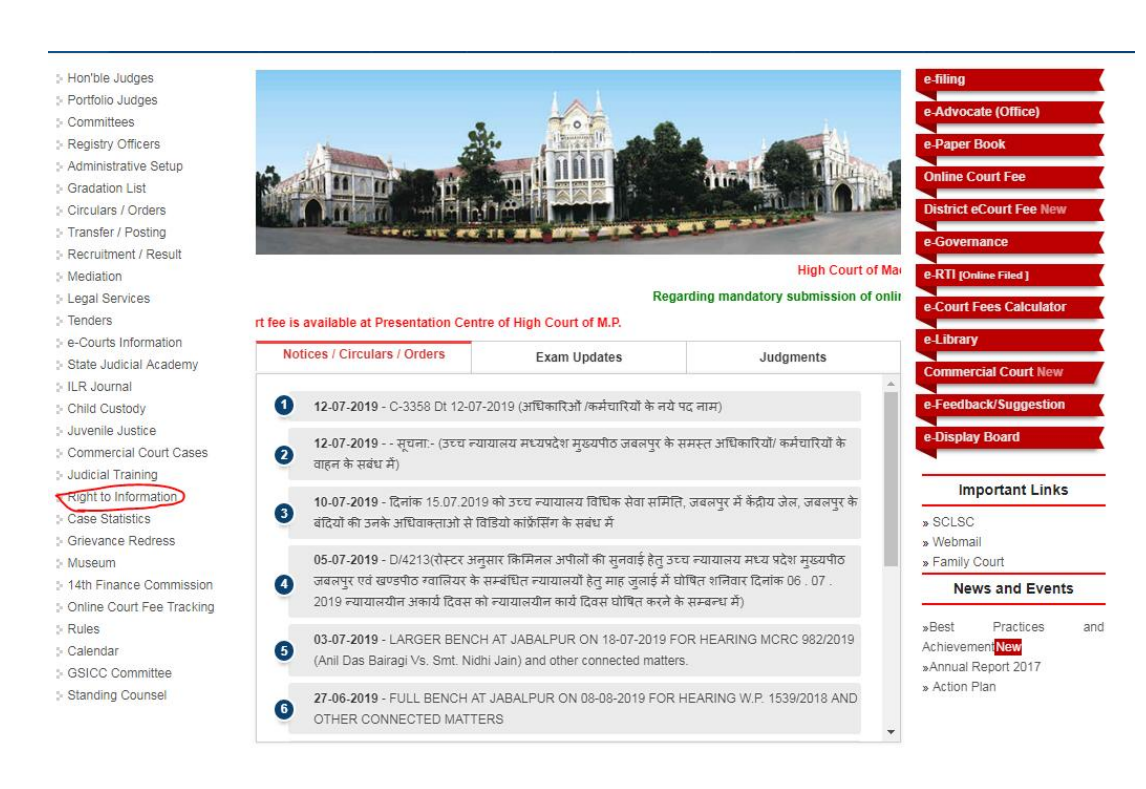

Now user will click on 'RTI-APPEAL' tab shown as follow,

| > Application Status > Appeal Status > Rules > e-RTI > RTI-APPEAL |        |
|-------------------------------------------------------------------|--------|
| Application Id: Year:                                             | Search |
| Date: 15-07-2019                                                  | Search |
| Applicant First Name: Last Name:                                  | Search |

Now user will need to enter application id and year to get information about RTI, and click on search button,

|                          | High Court of Madhya Pradesh |                 |                        |             |         |        |         |                |     |      |
|--------------------------|------------------------------|-----------------|------------------------|-------------|---------|--------|---------|----------------|-----|------|
| HOME                     | JUDGMENT/ORDER'S             | CASE STATUS     | CAUSELIST              | COPYING     | CAVEAT  | ROSTER | SITEMAP | DISTRICT COURT |     |      |
| > Hon'ble<br>> Portfolio | a Judges<br>D Judges<br>Hoos | > Application ! | Status : Ap<br>Applica | peal Status | > Rules | e-RTI  | > RTI-A | PPEAL          | Sea | ırch |
| > Registre               | v Officers                   |                 |                        |             |         |        |         |                |     |      |

If application is already disposed, then "**Apply Appeal**" button will be show for payment under **Apply Appeal** Column .

By click on "Apply Appeal" button, following form will be open,

| Applicant Name                    | रामायण प्रसाद गर्ग                  | Father's Name                             | मुराली सनोहर गर्ग |
|-----------------------------------|-------------------------------------|-------------------------------------------|-------------------|
| Age                               | 65                                  | Occupation                                | सेवानिवृत         |
| Date of Application in Form 'A'   | 05-04-2019                          | 30 days from Date of Application Form 'A' | 05-05-2019        |
|                                   | Details                             | of Authorized Person                      |                   |
| Name                              |                                     | Address                                   |                   |
|                                   | Details                             | of Authorized Person                      |                   |
| Place                             |                                     | Email                                     |                   |
|                                   | Rea                                 | isons for Appeal                          |                   |
| (A) Not received any answers, In  | format 'B' or 'C' within 30 days of | presentation for Format 'A'.              |                   |
| (B) Not satisfied with given answ | ers (Upload Copy of Answers).       |                                           |                   |
|                                   |                                     |                                           |                   |
| (C) Base of Appeal                |                                     |                                           | //                |
| Last Date for apply of appeal     | 04-06-2019                          |                                           |                   |
|                                   |                                     | Apply                                     |                   |

To fill form, Name of person, address of person, place and email must need to be fill. Also applicant will need to mention why he is applying for Appeal,

For this he/she must acknowledgment reasons of being not satisfied.

User can also upload soft copy of information dispatched to him/her.

After filling form, user will need to fill form and click on "**Apply**" Button, it will take user to Madhya Pradesh treasury website, where user make payment using net banking / Debit card.

Appeal will be show to concerning officer.